AOpen's AX6BCマザーボードをお買い上げ頂き、誠にありがとうございます。当ガイドは、マザーボードのシ ステムへのインストール方法を説明します。以下の図は、マザーボード上のジャンパー及びコネクタの位置を表 します。:

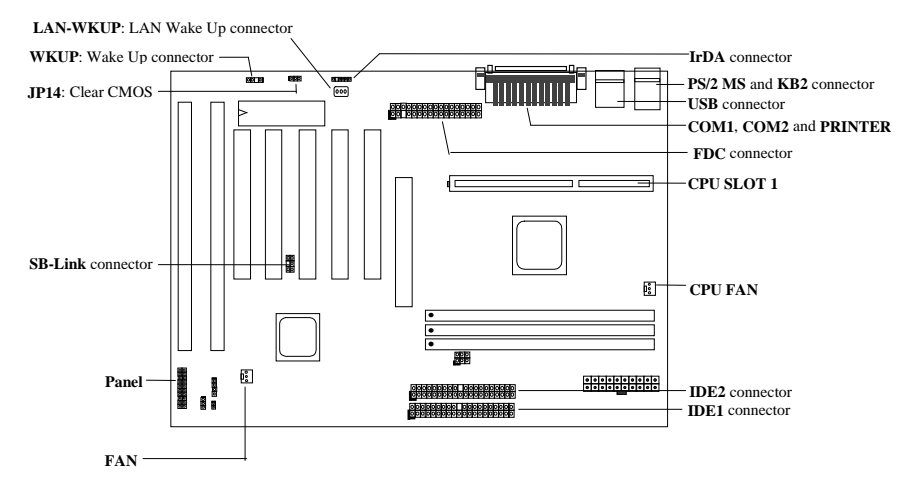

AX6BCは、次のような特殊機能を提供します。

ジャンパなしのデザイン Pentium II VID信号およびSmbusクロックジェネレーターは、CPU電圧の自動判断を 提供し、ジャンパやスイッチを使わずにCMOSセットアップを使ったCPU周波数のセットを可能にします。 バッテリなしのマザーボード AX6B Plusは、EEPROMおよび特殊回路(特許申請)を装備しているので、現在 のCPUおよびCMOSセットアップ情報をバッテリを使わずに保管することができます。リアルタイムクロック も、電源コードが接続されている限り、正確な時刻を保持します。

ハードディスクへのサスペンド この機能を使って、情報をハードディスクに保管し、短時間でもとの状態に 戻ることができます。

ゼロ電圧モデムウェイクアップ ATX電源ON/OFFを使って、システムの電源を完全にOFFにして、留守電また はファックスの送受信などの電話呼び出しに自動的に応答することができます。

RTCウェイクアップタイマ システムを標準モードに戻す日付/時刻をセットすることができます。

オーバー電流保護 回路のショートを防ぐCPUオーバー電流保護です。

CPU高温保護 CPUの温度が定められた温度よりも高くなると警告します。

CPU熱保護 CPU温度がプリセットされた値より高いときに警告します。

ファン管理 ファンコネクタは2つあり、 CPUまたはシステムケースファンのトラブルを警告します。

システム電圧管理 システムの動作電圧を継続して管理します。

スィッチングレギュレーター 将来のCPU用の効果的なスィッチングレギュレーターです。

Sound Blasterリンク Creative互換のPCIサウンドカードを取り付けたら、DOS環境での互換性のため、カードをこのコネクタにリンクする必要があります。

このクィックガイドは、クィックリファレンス用です。詳しい説明は、ユーザーズガイドを参照 してください。

## <u>CPUコア電圧の設定</u>

このマザーボードは、Pentium II VID機能をサポートしており、CPUコア電圧は自動的に判断されます。範囲は、 1.3Vから3.5Vです。

### CPU周波数の設定

CPU周波数は:

BOIS Setup à Chipset Features Setup à CPU Clock Frequency (有効な設定は66、68.5、75、83.3、100、103、112、133.3Mhzです。) BOIS Setup à Chipset Features Setup à CPU Clock Ratio (有効な設定は1.5x、2x、2.5x、3x、3.5x、4x、4.5x、5x、5.5x、6x、6.5x、7x、7.5x、8xです。)

<u>コア周波数 = 比率 \* 外部バスクロック</u>

| INTEL Pentium II | CPU コア周波数 | 比率   | 外部バスクロック |
|------------------|-----------|------|----------|
| Pentium II 233   | 233MHz =  | 3.5x | 66MHz    |
| Pentium II 266   | 266MHz =  | 4x   | 66MHz    |
| Pentium II 300   | 300MHz =  | 4.5x | 66MHz    |
| Pentium II 333   | 333MHz =  | 5x   | 66MHz    |
| Pentium II 350   | 350MHz =  | 3.5x | 100MHz   |
| Pentium II 400   | 400MHz =  | 4x   | 100MHz   |
| Pentium II 450   | 450MHz =  | 4.5x | 100MHz   |
| Celeron 266      | 266MHz=   | 4x   | 66MHz    |
| Celeron 300      | 300MHz=   | 4.5x | 66MHz    |
| Mendocino 300    | 300MHz=   | 4.5x | 66MHz    |
| Mendocino 333    | 333MHz=   | 5x   | 66MHz    |

#### <Home>キーを使ってCPU周波数設定を解除する

システムが停止または起動に失敗した場合は、<Home>キーを押してデフォルト設定(233MHz)を再保管す ることができます。このスマートデザインにより、より簡単にCPU周波数をクリアすることができます。こ の機能を利用するには、<Home>キーを押しながら電源ボタンを押してください。POST画面が表示される まで、<Home>キーを押し続けてください。

# <u>CPUファンの接続</u>

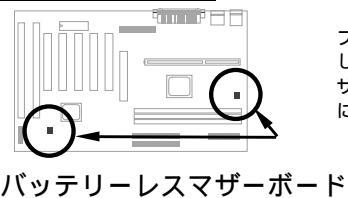

ファンケーブルを3ピンCPUFANまたはFANファンコネクタに接続 してください。両方のファンコネクタともハードウェア管理機能を サポートしていますが、ファン電源のON/OFF管理を制御するため に使用できるのはCPU FANコネクタだけです。

# AOpen AX6BCは、環境保護のために開発された世界初のバッテリなしのマザーボードです。ATX電源コードが接続されている限り、リアルタイムクロックおよびCMOSセットアップ用バッテリは必要ありません。 AC電源がシャットダウンしたり誤って電源コードを引き抜いてしまったりした場合、CMOSセットアップ およびシステム設定をEEPROMから再ロードすることができます。システムクロックだけを正確な日付と 時刻にセットし直してください。

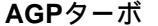

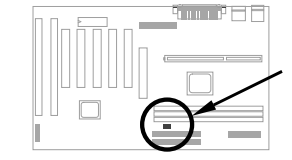

AX6BC は、AGPがCPU100MHz(またはそれ以上)外部周波数を同期して システムパフォーマンスを改善できるように、このジャンパを装備して います。オーバークロッイングを防ぐため、より良いAGPカードを使用 することをお勧めします。AGPカードによっては、100MHz以上のパス 周波数をサポートせず、オーバークロッイングの原因となることがあり ます。

~22~

#### フロントパネルケーブルに接続

電源LED, キーロック, スピーカーおよび リセットスイッチコネクタをそれぞれ対 応するピンに取り付けてください。

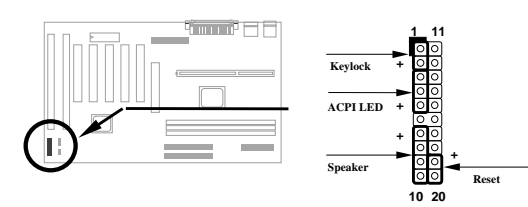

#### BIOS設定の初期値を呼び出す

POST(パワーオンセルフテスト)の最中に DEL キーを押して、BIOSセットアップにアクセスすることが できます。最適なパフォーマンス用には"Load Setup Defaults"を選択してください。お使いのシステムコン ポーネント(CPU, DRAM, ハードディスク・ドライブなど)がターボ設定をサポートしているときに限り、 "Load Turbo Defaults"を選択してください。詳細は、ユーザーズガイドの"AWARD BIOS"節を参照してくだ さい。

#### WIN'95で"?"マークをなくすには

Intel社は、"ACPI", "USB"および"Ultra DMA/33"の最新機能付き430TX/440LX/440BXチップセットを開発し ました。これらのデバイスは新しく、Windows 95は1995年8月にリリースされたときにこれらをサポート するようにデザインされていません。AOpenソフトウェアチームは、数週間を費やしてAOchip.exeユーテ ィリティを開発しました。このユーティリティは、添付DCまたはwebサイトにあります。ユーザフレンド リーなこのユーティリティは、AOpen製品だけでなく、どのTX, LXまたはBXチップセットを使ったマザー ボードでも使用することができます。aochip.exeを実行して、このユーティリティを実行してください。

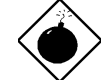

警告:このドライバをインストールすると、ハードディスクへのサスペンド に失敗する ことがあります。

## **CPU**熱保護

バスマスタIDEモードをサポートするには、バスマスタIDEドライバおよびバスマスタIDEハードディスク・ ドライブが必要です。このドライバは、添付DCまたはwebサイトにあります。このドライバをインストー ルするには、setup.exeを直接実行してください。

#### PCIサウンドカードコネクタ

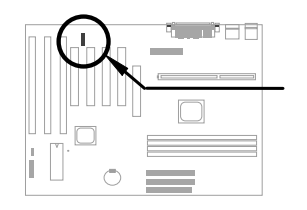

Creative互換PCIサウンドカードをサポートするSB-LINKコネクタを装備しています。Creative互換PCIサウンドカードを取り付けたら、DOS環境での互換性のため、カードをこのコネクタにリンクする必要があります。

## <u>ゼロ電圧モデムウェイクアップ</u>

ATX電源ON/OFFを使って、システムの電源を完全にOFFにして(従来のサスペンドモードは電源装置を完全 にはOFFにしません)、留守電またはファックスの送受信などの電話呼び出しに自動的に応答することがで きます。最も重要な改善は、外部ボックスモデムおよび内部モデムカードの両方がモデムウェイクアップを サポートすることにあります。AX6BC PlusおよびMP56内部モデムカードは、モデムカードが電源なしでも 正常に機能するようにする特殊回路を使用しています。モデムウェイクアップについての詳細は、ユーザー ズガイドを参照してください。

#### <u>ハードデイスクのサスペンド機能</u>

オプション 1: /fileスイッチを使用(FAT16ファイルシステム応用):

以下のコマンドを使い、ハードディスクヘー時停止する時に、システム状況とメモリイメージを保存しま すので、ハードディスクの中のルートディレクトリに隠しファイルを作成して下さい。

C:>AOZVHDD /c /file

隠しファイルを作成するために分なHDDスペースがあることを確認して下さい。 システムメモリが32MB で、VGAメモリが4MBの場合、少なくとも36MB(32MB+4MB)の連続ハードディスクスペースが必要とな りあます。AOZVHDDがHDDスペースの作成に失敗した場合、MS-DOSやWin95と共に提供されている "DEFRAG"ユーティリティ、または"Disk Defragmenter"を使い、HDDスペースを調整して下さい。

オプション2: /partiton スイッチを使用(FAT16/FAT32ファイルシステム応用):

ハードドライブへ一時停止のために、別のパティションを作成するには、使用可能なパティションが必要 です。メモリ拡張のために十分なパティションスペースを残しておいて下さい。例えば、システムメモリ が32MBで、VGAメモリが4MBで、今後システムメモリを64MBまでアップグレードしたい場合、ディスク ユーティリティ(fdisk等)を使い、68MB(64MB+4MB)のスペースを確保しておいて下さい。次に、以下のコ マンドを使って一時停止パティションを作成して下さい。

C:>AOZVHDD /c /partition

余分なパティションスペースがなく、データを消去したくない場合は、パティション方法を使用しないで ください。詳しくはユーザーズマニュアルをご覧ください。

#### <u>システムBIOSの更新方法</u>

BIOSをアップグレードするには、以下の手順で行って下さい。

- 1. AOpenのウェブサイトから新しいBIOSバイナリファイルを入手して下さい。例えば、AX6BC110.BIN 等です。
- メモリハンドラー(EMM386等)やデバイスドライバをロードせずに、フロッピーディスクからシステム を起動させて下さい。
- 3. A:¥> AOFLASH AX6BC110.BINを実行して下さい。
- 新しいBIOSコードを呼び出すと、ユーティリティは本来のBIOSコードをHDDかフロッピーに保存する ように警告します。"Y"を押し、"BIOS.OLD"として保存して下さい。
- 5. 古いBIOSを保存したら、"Y"を押してBIOSを置き換えて下さい。
- 6. "FLASHING"の際には、コンピュータの電源を切らないで下さい。
- 7. "FLASHING"の後に電源を切り、コンピュータを再起動させて下さい。
- 8. POSTの際に"DEL"キーを押して、BIOSセットアップにアクセスしてください。。
- 9. "BIOS SETUP DEFAULT"を呼び出し、その他の項目を同じように設定し直して下さい。
- 10.変更を保存し、BIOSセットアップ終了してください。

詳しくは、ユーザーズマニュアルの"BIOSフラッシュユーティリティ"に関する項目をご覧ください。